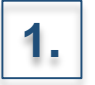

Accedere con le proprie credenziali alla piattaforma PAGOINRETE

Ministero dell'Istruzione

# PAGO IN RETE

#### Il sistema Pago In Rete

Pago In Rete è il sistema centralizzato del Ministero dell'Istruzione (MI) che consente ai cittadini di effettuare pagamenti telematici a favore degli Istituti Scolastici e del Ministero.

Tale<mark>sistema si interfaccia con</mark> PagoPA®, una piattaforma tecnologica che assicura l'interoperabilità tra Pubbliche Amministrazioni e Prestatori di Servizi di Pagamento (Banche, Poste, etc.) aderenti al servizio.

Per la visualizzazione e il pagamento telematico di contributi richiesti dalle scuole per i servizi erogati utilizza il link "Vai a Pago in Rete Scuole".

Per l'effettuazione di un pagamento telematico di un contributo a favore del **MI** utilizza il link "Vai a Pago in Rete MI".

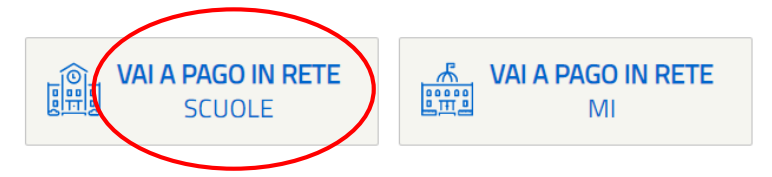

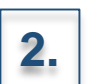

Selezionare «VAI A PAGO IN RETE SCUOLE»

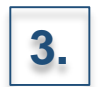

#### Selezionare la voce «Versamenti volontari»

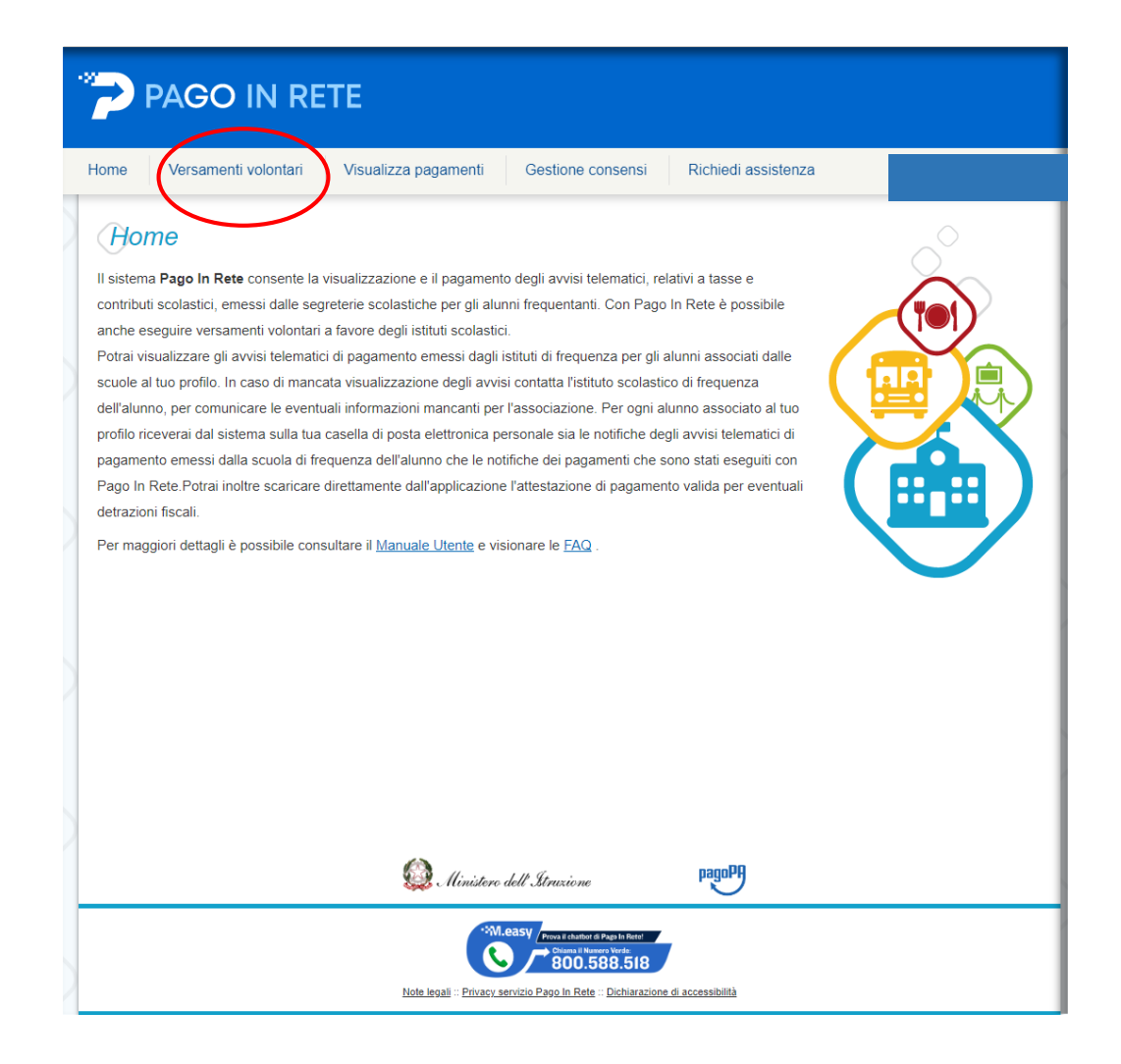

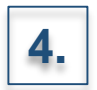

Effettuare la ricerca dei pagamenti attraverso:

• L'inserimento della denominazione della Scuola

#### OPPURE

L'inserimento del codice meccanografico della Scuola:
 MIPC03000N

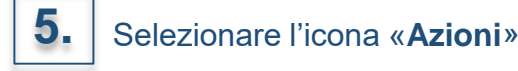

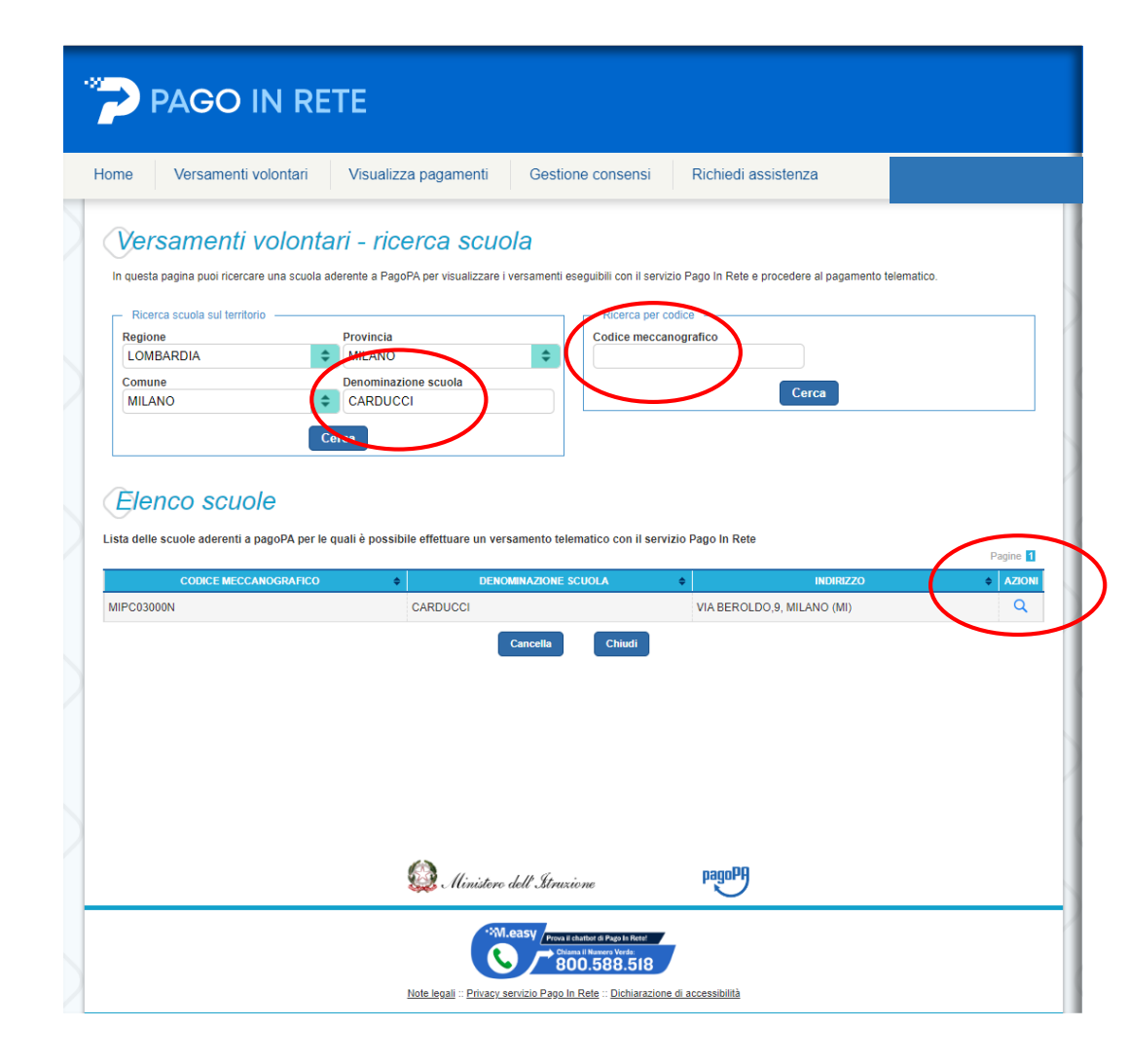

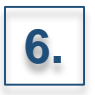

Selezionare l'icona «**Azioni**» corrispondente al versamento di interesse

| 7                                                                                                    | ) P/   | AGO IN F            | RETE                               |                                                                                                    |                    |               |                   |    |  |
|----------------------------------------------------------------------------------------------------|--------|---------------------|------------------------------------|----------------------------------------------------------------------------------------------------|--------------------|---------------|-------------------|----|--|
| Home                                                                                                    |        | Versamenti volontar | i Visualizza pagamenti             | Gestione consensi                                                                                                    | Richiedi as        | sistenza      |                   |    |  |
| Versamenti volontari - causali per scuola         Codice meccanografice:         MIPC03000N         Carducci         Indifizzo:         VIA BEROLDO,9, MILANO (MI)         Filtra per causale:         Cerca         Cancella         Lista versamenti eseguibili |        |                     |                                    |                                                                                                    |                    |               |                   |    |  |
| A                                                                                                    | NNO SC | OLASTICO 💠          | CAUSALE                            | \$                                                                                                    | Beneficiario 🖨     | DATA SCADENZA | ♦ IMPORT J (€) \$ |    |  |
| 2022/                                                                                                    | 23     | COPER               | RTURA ASSICURATIVA STUDENTI A.S. 3 | 2022/23 CAI                                                                                                    | RDUCCI             | 31/12/202     | 22 10,00          | <€ |  |
| 2022/                                                                                                    | 23     | CONTR               | RIBUTO VOLONTARIO A.S. 2022/23     | CAI                                                                                                    | RDUCCI             | 31/12/202     | 22 120,00         | <€ |  |
| 2021/                                                                                                    | 22     | CORSI               | POMERIDIANI                        | CAI                                                                                                    | RDUCCI             | 31/07/202     | 22 0,01           | <€ |  |
|                                                                                                    |        |                     | 🙆 Ministero                        | Chiudi<br>dell Itruxione                                                                                                | pagoPA             |               |                   |    |  |
|                                                                                                    |        |                     | Note legali :: Privacy s           | Prova il chatteri di Page la Retet<br>Citana il Numere Vorde<br>8000.5888.518<br>servizio Pago In Rete :: Dichiarazione | e di accessibilità |               |                   |    |  |

| Inserire i dati per il pagamento |                                                                                                    |  |  |  |  |
|----------------------------------|----------------------------------------------------------------------------------------------------|--|--|--|--|
|                                  | Home Versamenti volontari Visualizza pagamenti Gestione consensi Richiedi assistenza                                                                                                    |  |  |  |  |
|                                  | Versamenti volontari - inserimento dati per il pagamento                                                                                                    |  |  |  |  |
|                                  | Anno acolastico: 2022/23 Causale: CONTRIBUTO VOLONTARIO A.S. 2022/23 Beneficiario: CARDUCCI Data acadenza: 31/12/2022 Importo (e): 120,00 Note informativa: Allegato informativa                                                                                                    |  |  |  |  |
|                                  | Compilare i campi seguenti con i dati dell'alunno o del soggetto per cui si sta eseguendo il versamento Codice fiscale * Nome * Composed                                                                                                    |  |  |  |  |
| B. Effettuare il pagamento       | Cognome *                                                                                                    |  |  |  |  |
|                                  | Effettua il pagamento Annulla pagamento                                                                                                    |  |  |  |  |
|                                  |                                                                                                    |  |  |  |  |
|                                  |                                                                                                    |  |  |  |  |
|                                  | *MLRBSV / Prevel dantos 8 Pagels Reter<br>*Omas Manager States<br>*Omas Manager States<br>*Oma |  |  |  |  |
|                                  | Note legali :: Privacy servízio Pago In Rete :: Dichiarazione di accessibilità                                                                                                    |  |  |  |  |

### **N.B.**

Il **CODICE EVENTO DI PAGAMENTO** è quello generato dal sistema nel momento in cui la scuola lo crea sul sistema. Il **CODICE AVVISO DI PAGAMENTO** è quello che il sistema genera nel momento in cui l'utente effettua il pagamento.